### Messages / Tender Queries

# Send Messages/ Tender Queries to Procuring Department

#### For Registered Users

Login to the e-Tendering System and launch <View Details of Tender Notice> page **Step 1** – Click "Send Messages/ Tender Queries" and a dialog will pop up

|                                                   | My Tender Manage Account - Forecast of Works Tenders - Tender Notice - Contract Award Notice                                                                                                    |  |  |  |  |  |
|---------------------------------------------------|----------------------------------------------------------------------------------------------------|--|--|--|--|--|
| View Details of Tender Notice                     |                                                                                                    |  |  |  |  |  |
| Download Tender Document Send Messages/Tender Que |                                                                                                    |  |  |  |  |  |
| Tender Reference                                  | [Test] GE/XXXX/RC                                                                                                    |  |  |  |  |  |
| Procuring Bureau/Department                       | Civil Engineering and Development Department                                                                                                    |  |  |  |  |  |
| Subject                                           | [Test] [the subject of the tender or prequalification exercise]                                                                                                    |  |  |  |  |  |
| Description                                       | [Test] [a brief description in one or two sentences on the goods or services to be procured, or in respect of works contracts, the scope of project<br>[The description should be the same as given in the Gazette Notice if appropriate], the contract period and the scheduled date for the contract<br>commencement.] |  |  |  |  |  |

Step 2 – <Send Messages/Tender Queries> dialog will pop up

Step 3 – Input subject, messages/ tender queries and click "Upload" to upload attachment

Step 4 – Click "Send" to send the message to procuring department for processing

## e-Tendering System

| Subject*                                                                                                    |                                                                     |                                                                |                                                   |                       |  |   |        |
|----------------------------------------------------------------------------------------------------|---------------------------------------------------------------------|----------------------------------------------------------------|---------------------------------------------------|-----------------------|--|---|--------|
| Email test -                                                                                                    | 1                                                                   |                                                                |                                                   |                       |  |   |        |
| <ul> <li>Messages</li> <li>Fender Queries*</li> </ul>                                                               | I                                                                   |                                                                |                                                   |                       |  |   |        |
|                                                                                                    |                                                                     |                                                                |                                                   |                       |  |   |        |
|                                                                                                    |                                                                     |                                                                |                                                   |                       |  |   |        |
|                                                                                                    |                                                                     |                                                                |                                                   |                       |  |   |        |
|                                                                                                    |                                                                     |                                                                |                                                   |                       |  |   |        |
| Upload Attachme                                                                                                    | nt                                                                  |                                                                |                                                   |                       |  |   |        |
| Upload Attachme     File Name                                                                                       | nt                                                                  |                                                                |                                                   |                       |  |   |        |
| Upload Attachme     File Name                                                                                       | nt                                                                  |                                                                |                                                   | 1                     |  |   |        |
| <ul> <li>Upload Attachme</li> <li>File Name</li> </ul>                                                              | nt                                                                  |                                                                |                                                   | 1                     |  | - | Upload |
| V Upload Attachme<br>File Name                                                                                      | nt                                                                  |                                                                |                                                   | 1                     |  | - | Upload |
| File Name Points to Note 1. The total file si                                                                       | nt<br>te of attachments (                                           | ploaded in this se                                             | ection should not 6                               | exceed 20MB.          |  | - | Upload |
| Upload Attachme     File Name     Points to Note     1. The total file si     2. The system on                      | nt<br>ce of attachments u<br>y accepts attachm                      | ploaded in this se<br>≱nts in PDF forma                        | ection should not e                               | exceed 20MB.          |  |   | Upload |
| Upload Attachme     File Name     Vents to Note     1. The total file si     2. The system on     3. The number of  | nt<br>ce of attachments u<br>y accepts attachm<br>attachments uploa | ploaded in this se<br>ants in PDF forma<br>ded in this section | ection should not et<br>it.                       | exceed 20MB.<br>ed 5. |  |   | Upload |
| Vpload Attachme     File Name     Points to Note     1. The total file si     2. The system on     3. The number of | nt<br>te of attachments u<br>y accepts attachm<br>attachments uploa | ploaded in this se<br>ents in PDF forma<br>ded in this section | ection should not o<br>it.<br>it should not excee | exceed 20MB.<br>ed 5. |  | - | Upload |

**Step 5** – The sent messages/ tender queries can be read at the bottom of < View Details of Tender Notice> page, section <Messages/Tender Queries Sent>

| Me | ssages/Tender Queries Sent                                   |
|----|--------------------------------------------------------------|
| -  | Subject: abc Sent on: 20 October 2021 12:38 (Hong Kong Time) |
|    | Messages/Tender abc<br>Queries:                              |

## Receive Response to Messages/ Tender Queries from Procuring Departments

A notification email will be sent to user after the procuring department responded to the messages/ tender queries

The response from procuring department can be read at the bottom of < View Details of Tender Notice> page, section <Messages/Tender Queries Sent>

| Messages/Tender Queries Sent |   |                                            |                                             |                                                      |             |  |  |  |  |
|------------------------------|---|--------------------------------------------|---------------------------------------------|------------------------------------------------------|-------------|--|--|--|--|
|                              | - | Subject: abc Sent on: 20 October 2021 13:1 | 1 (Hong Kong Time)                          | Responded on: 20 October 2021 13:12 (Hong Kong Time) |             |  |  |  |  |
|                              |   | Messages/Tender<br>Queries:                | abc                                         | +                                                    |             |  |  |  |  |
|                              |   | Response:<br>File Name (File Size):        | xyz<br>Row 121 - <i>电子服务</i> .pdf (0.09 MB) |                                                      | La Download |  |  |  |  |